## 施测使用說明:測驗系統

1. 進入測驗系統頁面

輸入網址「<u>http://taa.ntnu.edu.tw/HomePage/</u>」,即可進入「教師暨師資生前能測驗組合-測驗系統」之頁面。

| -                                                    | Q - C (● 約61智師道生習前。 ×                              |            | <b>A *</b> 1                                                   |
|------------------------------------------------------|----------------------------------------------------|------------|----------------------------------------------------------------|
|                                                      |                                                    |            |                                                                |
| 🙀 🙆 臺師大 🎯 師大救職員 🗿 login 🎒 資訊入口 🎒 Web                 | ATM 🧊 網路值箱 🧃 測驗系統 🎒 管理系统 🎒 試閱編製系統 🎒 教師方案判斷系統       |            |                                                                |
| the construction in the second descent is the second |                                                    |            | in management provide statements                               |
|                                                      | · BL AN AN AN AN AL MELAP MARA AN A                | WHERE I GR |                                                                |
|                                                      | • 教師暨師真生溍能測線祖台                                     | 一測線糸秔      |                                                                |
|                                                      | Online Assessment Battery for Teacher Aptitude     | 513 511 51 |                                                                |
|                                                      |                                                    |            | most beneficiate or most from the most state in the set of the |
|                                                      | ME DG 2H HA AND AND AND AND AND AND AND AND AND AN |            |                                                                |
|                                                      | 取新消息 教師作現判斷測驗                                      |            |                                                                |
|                                                      | 目前位置:首頁>> 最新消息                                     |            |                                                                |
|                                                      |                                                    |            |                                                                |
|                                                      | ✓ 最新消息                                             |            |                                                                |
|                                                      |                                                    |            |                                                                |
|                                                      | 【表統公告】教師暨師資生潛能測驗組合-測驗系統即日起測試中。                     |            |                                                                |
|                                                      | 【 <b>条統公告】</b> 教師暨師資生潛能測驗組合-測驗系統即日起測試中。            | 2014.11.17 |                                                                |
|                                                      | 【系統公告】教師暨師資生潛能測驗組合-測驗系統即日起測試中。                     | 2014.10.29 |                                                                |
|                                                      | 【素統公告】教師暨師資生潛能測驗組合-測驗系統即日起測試中。                     | 2014.10.13 |                                                                |
|                                                      | 【測驗訊息】教師情境判斷測驗已上線,請多加利用。                           | 2014.09.25 |                                                                |
|                                                      |                                                    | 2014.09.02 |                                                                |
|                                                      |                                                    |            |                                                                |
|                                                      | 1   2   3   4   5                                  |            |                                                                |
|                                                      |                                                    |            |                                                                |
|                                                      |                                                    |            |                                                                |
|                                                      |                                                    |            |                                                                |
|                                                      | 恋是弟 33333 位約客                                      |            |                                                                |
|                                                      | 教育部 師寶培育及藝術教育司 指導                                  |            |                                                                |
|                                                      | 2 國立臺灣語範大學心理與教育測驗研究發展中心 版權所有                       |            |                                                                |
|                                                      |                                                    |            |                                                                |

2. 進入「教師情境判斷測驗」頁面

選擇頁面上方標題列的「教師情境判斷測驗」,並點選畫面中「點我進入測驗~go」,即可進入線上測驗系統。

| 。教<br>On                     | <b>師聲師資生潛能測驗組合-測驗系統</b><br>line Assessment Battery for Teacher, Aptitude                                           |
|------------------------------|----------------------------------------------------------------------------------------------------|
| 最新消息                         | 教師情境判斷測驗                                                                                                    |
| 目前位置:<"ind                   | ex.html">首頁 >> 教師情境判斷測驗                                                                                            |
| ✓ 数日<br>您想了角<br>您想了角<br>教師情報 | <b>币情境判斷測驗</b><br>解當一個老師需要面對什麼樣的情況嗎?<br>解當您面對這些狀況的時候,您的處理能力為何嗎?<br>竟判斷測驗,一個測驗,兩種功能,讓您了解教師工作,同時了解自己的思考方式與多數教師接近的程度。 |
| 點我                           | <u>進入測驗~ @</u>                                                                                                    |

3. 頁面會出現教學情境判斷問卷之說明文,閱讀後請點選「<開始進行測驗>」。

| <b>冬</b>                                                                                                    | ) 🥝                            |
|----------------------------------------------------------------------------------------------------|--------------------------------|
| 教學情境判斷問卷                                                                                                    |                                |
| 敬愛的同學,您好!<br>您是否也經常感覺到,身為一個老師似乎必須十八般武藝樣樣精通?除了要能流暢地講授課程內容、掌控班級秩序、輔導<br>學生解決成長過程中所面臨的各項挑戰,使學生能夠快樂學習、健康成長之外,還需要能和家長、同事、長官們進行有效地滞<br>作。本研究之目的主要在了解:假設您身為國中或高中老師,在面臨教師工作上各種可能的問題情境時,將會如何因應。本源<br>時10~15分鐘。您的個人基本資料與回答,將僅供研究使用,並受到嚴格的保密,因此請您安心作答。<br>國立台灣師範大學 教育與心理!<br>指導教授:宋曜廷<br>研究助理,載名提 | ≨並通驗<br>協與約需<br>輔導學授<br>強<br>葉 |
| < 開始進行測驗>                                                                                                    |                                |
| 建讓使用匹瀏覽器,解析度為1024*768以上,可得到最佳瀏覽效果,國立臺灣師範大學心理與教育測驗研究發展中心 開發維護                                                                                                    |                                |

 輸入受測者所屬的學校縣市、學校種類、公私立、學校、以及學校所預設之帳號密碼,並 點選「登入」。

| <b>Q</b> | 教師情貸判                     | 」斷測驗           |                | 9 |
|----------|---------------------------|----------------|----------------|---|
|          |                           |                |                |   |
|          |                           |                |                |   |
|          |                           | 登入             |                |   |
|          | 學校縣市:                     | 臺北地區 ✔         |                |   |
|          | 學校種類:                     | 師範 🗸           |                |   |
|          | 公私立:                      | 國立 🗸           |                |   |
|          | 學校:                       | ■立臺灣師範大學 ∨     |                |   |
|          | 帳 號:                      | TEST02         |                |   |
|          | 密碼:                       | ••••           |                |   |
|          |                           | 登入             |                |   |
|          |                           |                |                |   |
|          |                           |                |                |   |
|          |                           |                |                |   |
|          |                           |                |                |   |
|          |                           |                |                |   |
| 建議使用正瀏覽器 | ,解析度為1024*768以上,可得到最佳瀏覽效果 | ·國立臺灣師範大學心理與教) | 育測驗研究發展中心 開發維護 |   |

5. 輸入受測者基本資料,完成後請點選「開始作答」。

(若有需要,可設定新的密碼)

基本資料需全部點選完畢,方能點選開始作答。

|      | 101       | 生<br>中<br>見<br>中<br>王<br>四 | 0.0              |
|------|-----------|----------------------------|------------------|
| 測驗年度 |           | 火別                         | 02               |
| 学校   | 國立室湾即東大学  | 測驗火數                       | 第1-次             |
| 收號   | TEST02    | 姓名                         | 1232             |
| 性別   | ○男●女      | 生日                         | 1988/05/05       |
| 學院   | 教育學院      | 条所                         | 公民教育與活動領導學系學士班 🗸 |
| 年級   | 三年級 🗸     | 班級                         | 甲班               |
| 組別   | 甲組        | 身份別                        | 學士 ∨             |
| 教育學程 | 修中等教育學程 🖌 | 修習年數                       | 第一年 🗸            |
| 舊密碼  | ••••      |                            |                  |
| 密碼   | ••••      | 確認密碼                       | ••••             |
|      | - 開計      | 始作答 測驗說明                   |                  |
|      |           |                            |                  |
|      |           |                            |                  |
|      |           |                            |                  |

## 6. 進入測驗作答頁面

頁面會出現範例題,包含一段文字描述問題情境,及四種應對該情境時的四種作法 請從中勾選最想採用的作法跟最不想採用的作法。看完說明文字與範例之後,知道題目該如 何作答,即可點選「<請開始作答>」,正式進行施測。

| <b>Q</b>                                                                                                    | 🎙 👘 🖓 教師情境判斷測驗                                                                 |                     |                          |  |  |
|----------------------------------------------------------------------------------------------------|--------------------------------------------------------------------------------|---------------------|--------------------------|--|--|
|                                                                                                    |                                                                                |                     |                          |  |  |
|                                                                                                    | 問卷說明                                                                           |                     |                          |  |  |
| 每一題會有一段文字敘述問題情境,情境的最後標示該題所對應的主題,並列出四種該情境可能的應對作法。請從中勾選一種您最想<br>要採用的作法,以及一種您最不想要採用的作法。以下題為例,該情境的主題是交通安全,最想採用的作法是第一種作法,而最不想<br>採用的作法是第四種作法。 |                                                                                |                     |                          |  |  |
| 範例如下:                                                                                                    |                                                                                |                     |                          |  |  |
|                                                                                                    | 題號 1                                                                           |                     |                          |  |  |
|                                                                                                    | 题目一、深夜時分,你開車行駛在人煙稀少的郊區。此時前方路口的紅綠燈變成了黃燈,你認為加速的話應該可以順利通過,而且路口的左右向都沒有來車。身為駕駛人,你會? |                     |                          |  |  |
|                                                                                                    | 向度 交通安全                                                                        |                     |                          |  |  |
|                                                                                                    |                                                                                | 1                   |                          |  |  |
| 選編<br>項號                                                                                                    | 選項                                                                             | 最的<br>想作<br>採<br>用法 | 最的<br>不<br>想作<br>採<br>用法 |  |  |
| 1                                                                                                    | 踩油門加速,搶在黃燈時通過該路口。                                                              | ۲                   | 0                        |  |  |
| 2                                                                                                    | 先減速,到路口確定沒有警察、闖紅燈照相後,再穿越路口。                                                    | 0                   | 0                        |  |  |
| 3                                                                                                    | 3 放慢車速,停下來並等待下次的緣燈。                                                            |                     |                          |  |  |
| 4                                                                                                    | 4 維持原車速,萬一闌紅燈的話也沒關係,因為已確定沒有來車。                                                 |                     |                          |  |  |
| <請 開 始 作 答 > 2                                                                                                    |                                                                                |                     |                          |  |  |

## 7. 測驗結果

答題完成後,頁面會出現報表,說明本測驗之結果。

- (1) 報表包括基本資料、測驗分數以及結果說明。
- (2) 在報表左方,會紀錄每一次測驗的日期,可登入系統觀看每一次的測驗結果。
- (3) 可儲存成 pdf 檔保留。

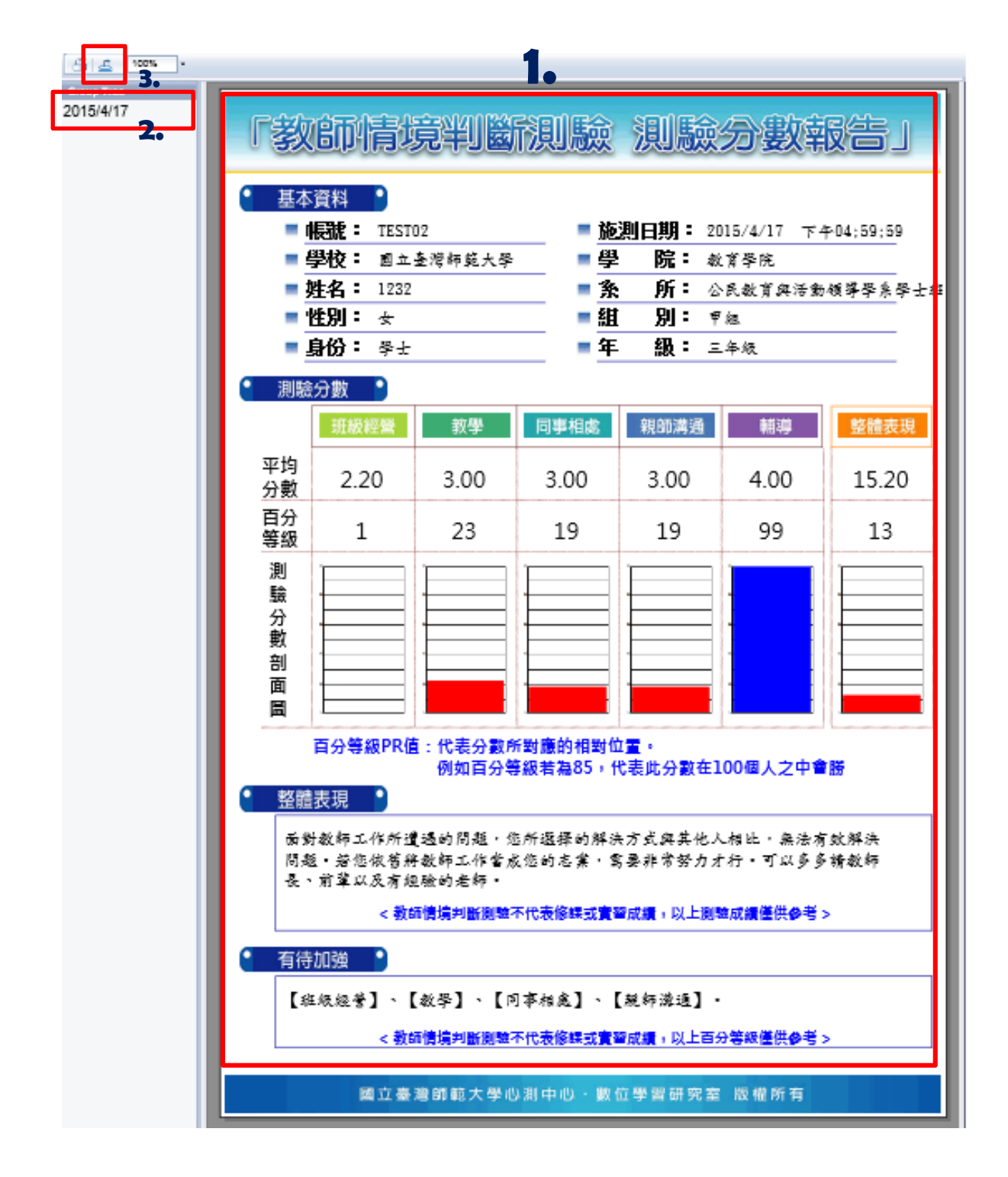

8. 可點選左上方印表機符號「🎒」,列印報表結果。

|           | <u>&lt;報表說明&gt;</u> <u>&lt;補充說明&gt;</u>        |                              |  |  |
|-----------|------------------------------------------------|------------------------------|--|--|
|           |                                                |                              |  |  |
| 2015/4/17 | 「教師情境判斷法                                       | 則驗 測驗分數報告」                   |  |  |
|           | <ul> <li>基本資料</li> <li>■ 帳號: TEST02</li> </ul> | ■ 施測日期: 2015/4/17 下午04:59:59 |  |  |
|           | ■ 學校: 國立臺灣師範大學                                 | ■學 院:教育學院                    |  |  |
|           | ■ 姓名: 1232                                     | ■系 所: 公民教育與活動領導學系學士班         |  |  |
|           | ■ 性別: 女                                        | ■ 組 別: 甲組                    |  |  |
|           | ■ 身份: 學士                                       | ■ 年 級: 三年級                   |  |  |

注意:

▶ 一位學生只能做一次測驗,結束測驗之後,再次登入只能看報表結果。